## Инструкция пользователя

I. Чтобы открыть ЭБС «Консультант студента», наберите адрес <u>https://www.studentlibrary.ru/</u> в адресной строке браузера.

Другой способ:

1) в нижней части главной страницы сайта НГУ кликните вкладку «Научная библиотека»:

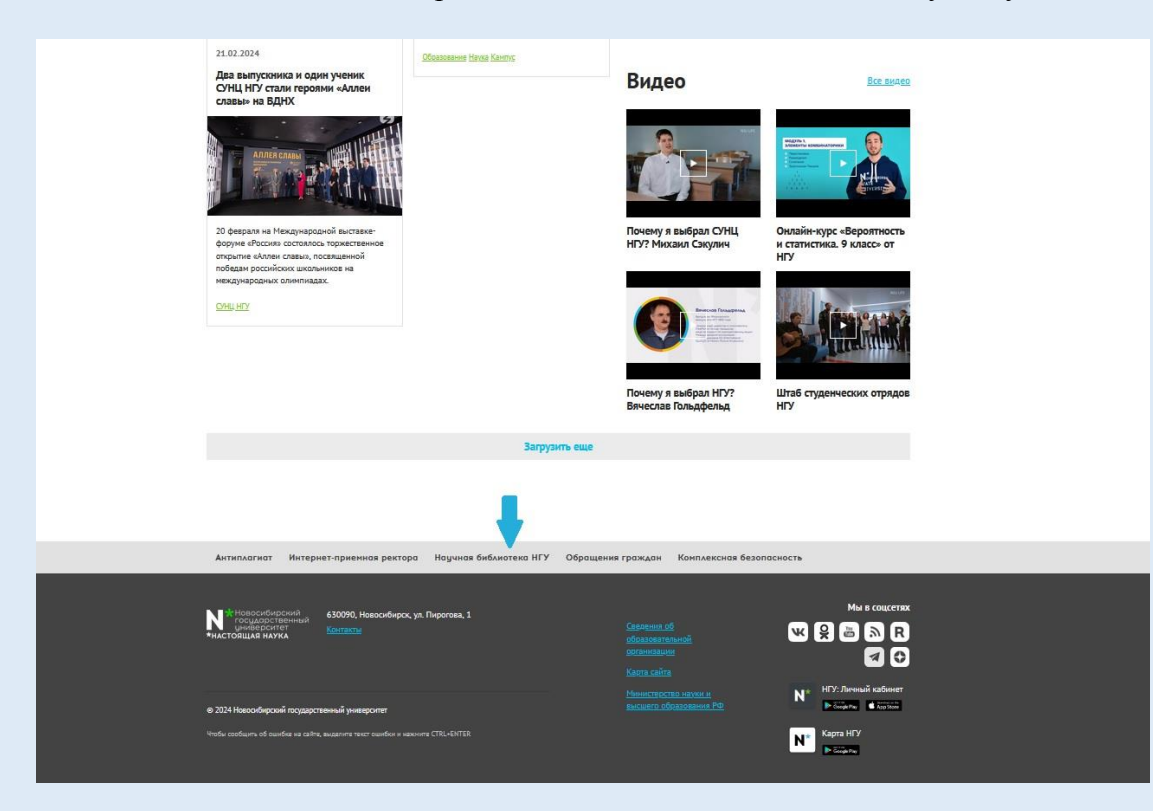

2) на сайте библиотеки в центре главной страницы выберите «Образовательные электронные ресурсы»:

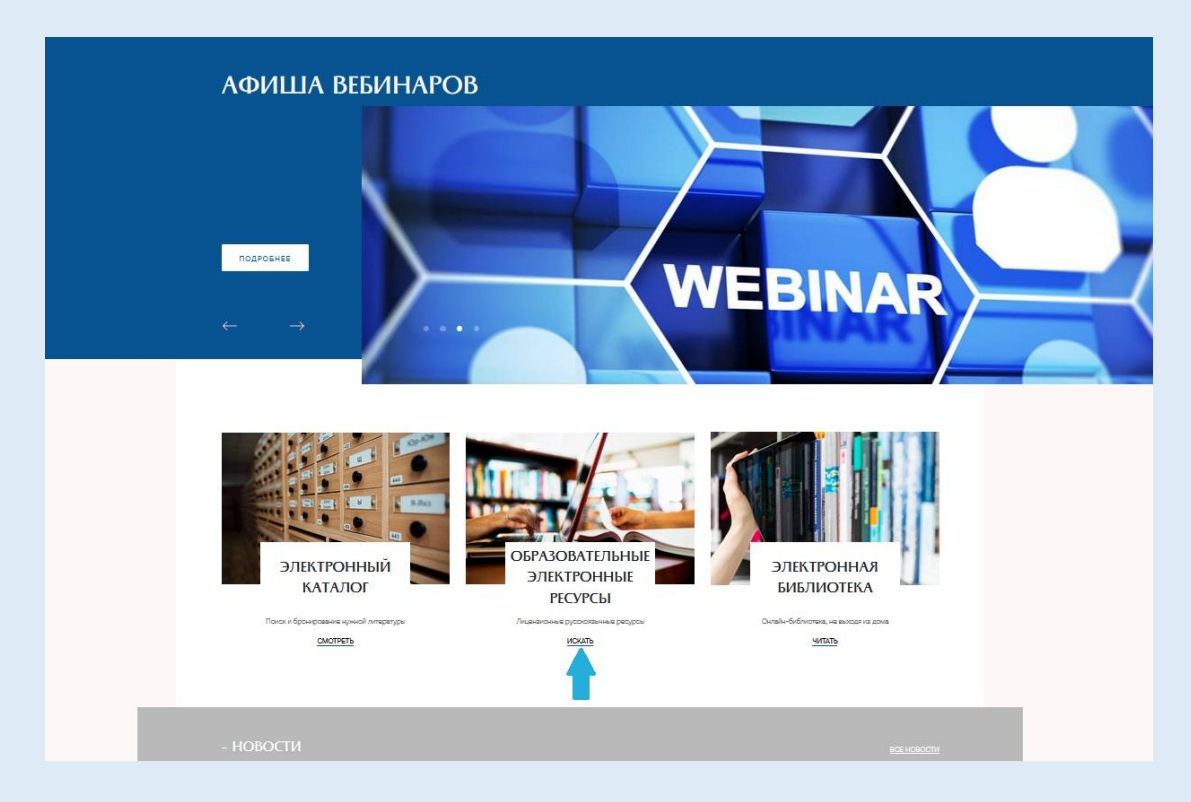

3) кликните на ссылку «Веб-сайт» в блоке ЭБС «Консультант студента. Электронная библиотека медицинского вуза»:

|                                                                                                    | 0                                                                                                    |
|----------------------------------------------------------------------------------------------------|----------------------------------------------------------------------------------------------------|
| IPK SMAKI                                                                                                    | ЭВС «консультант студента. электронная<br>библиотека медицинского вуза»                                           |
| Веб-сайт                                                                                                    |                                                                                                    |
|                                                                                                    | ()) <u>Ваб-сайт</u>                                                                                               |
| Язык: Русский                                                                                                |                                                                                                    |
| Тип ресурса: Полнотекстовый                                                                                  | Язык: Русский                                                                                                    |
| Виды документов: Книги, журналы, медиаматериалы                                                              | Тип ресурса: Полнотекстовый                                                                                       |
| Уровень доступа: Удаленный                                                                                   | Виды документов: Книги, журналы, интерактивные                                                                    |
| Период доступа: по 01 сентября 2024 г.                                                                       | материалы                                                                                                    |
|                                                                                                    | Уровень доступа: Удаленный                                                                                        |
| Цифровая библиотека IPR smart включает в себя более 28                                                       | Период доступа: по 31 декабря 2024                                                                                |
| и многих других, около 1000 наименований журналов.                                                           |                                                                                                    |
| Лля утрике вые стер НГУ необходимо пройти персоняльнию                                                       | Электронная библиотечная система предоставляет доступ<br>через сеть Интернет к учебной литературе по медицине для |
| регистрацию с указанием Новосибирского                                                                       | высшего образования и дополнительным материалам                                                                   |
| государственного университета своей организацией и<br>лождаться полтвержаения администратора                 | издательства і ЭОТАР-Медиа.                                                                                       |
|                                                                                                    | Пройдите регистрацию с IP-адреса или через WI-Fi HГУ.                                                             |
| Справочная информация https://www.iprbookshop.ru/assets<br>/files/presentations/ po_iprsmart_instruction.pdf | лагоризуинесь на саите пссря, / www.scudencebrary.to/. на<br>главной странице во вкладке "Мои подписки" нажмите   |
|                                                                                                    | "Медицина ВО. ГЭОТАР-Медиа. Базовый и Премиум                                                                     |
| PDF-файлы                                                                                                    | комплекты .<br>Чтобы получить удаленный доступ, после регистрации                                                 |
| Справочные материалы                                                                                         | необходимо просмотреть 5 страниц любой книги, входящей                                                            |
|                                                                                                    | a notimicity, o in affine con must define much that a                                                             |
|                                                                                                    | В ЭБС предусмотрены специальные возможности для<br>инключивного образования                                       |
|                                                                                                    | Internetion of Columnian and Columnian                                                                            |
|                                                                                                    | PDF-dbaildba                                                                                                    |

Вы перешли на главную страницу сайта ЭБС «Консультант студента».

II. Если Вы уже были зарегистрированы, необходимо авторизоваться, выбрав «Вход».

Если Вы пользуетесь «Консультантом студента» впервые, то необходима регистрация.

Внимание! Для того, чтобы получить доступ к подписке, необходимо зарегистрироваться с IP-адресов НГУ или через Wi-Fi НГУ.

В правом верхнем углу выберите «Регистрация»:

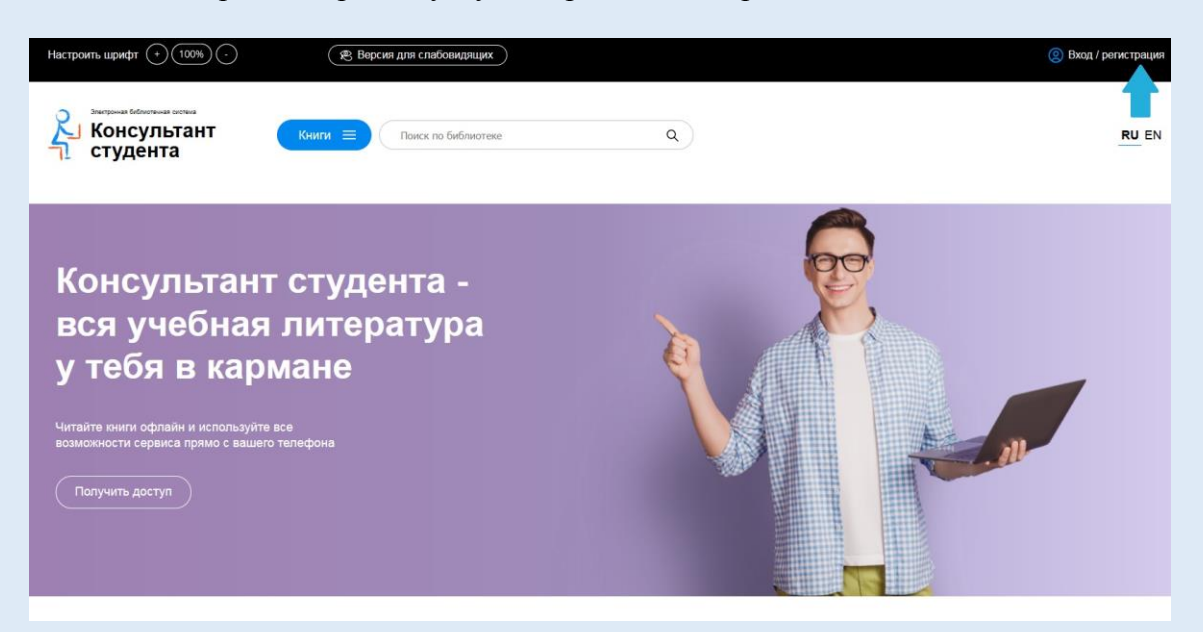

Заполните все необходимые поля, введите код с картинки и нажмите «Зарегистрироваться»:

|                                   | ×                                        |
|-----------------------------------|------------------------------------------|
| Авторизация Регистрация           |                                          |
| Фамилия Имя, Отчество             |                                          |
|                                   |                                          |
| Gratve *                          |                                          |
| ОСтудент                          |                                          |
|                                   |                                          |
|                                   |                                          |
|                                   |                                          |
| O Chequanucr                      |                                          |
| <ul> <li>Библиотекарь</li> </ul>  |                                          |
| Страна/Регион *                   |                                          |
| Россия ч РФ, Москва ч             |                                          |
| Ими пользователя (полин) *        |                                          |
|                                   | ALTER A CONTENT                          |
|                                   |                                          |
|                                   | and the second second                    |
| E-mail *                          | The second second second second          |
| NNdd                              | **************************************   |
|                                   | **************************************   |
|                                   | The second second second second          |
| Телефон                           |                                          |
|                                   | AND AND AND AND AND AND AND AND AND AND  |
|                                   |                                          |
|                                   | A                                        |
| Пароль * Пароль (подтверждение) * | 10-10-10-10-10-10-10-10-10-10-10-10-10-1 |
|                                   | 1 1 1 1 1 1 1 1 1 1 1 1 1 1 1 1 1 1 1    |
|                                   | A B B B B B (-)                          |
|                                   | 1                                        |
| 7 <b>.</b> .                      |                                          |

В правом верхнем углу появилось Ваше имя – Вы успешно зарегистрировались.

III. Чтобы получить доступ к изданиям по подписке НГУ, на главной странице сайта кликните желтое поле «Медицина ВО. ГЭОТАР-Медиа. Базовый и Премиум комплекты»:

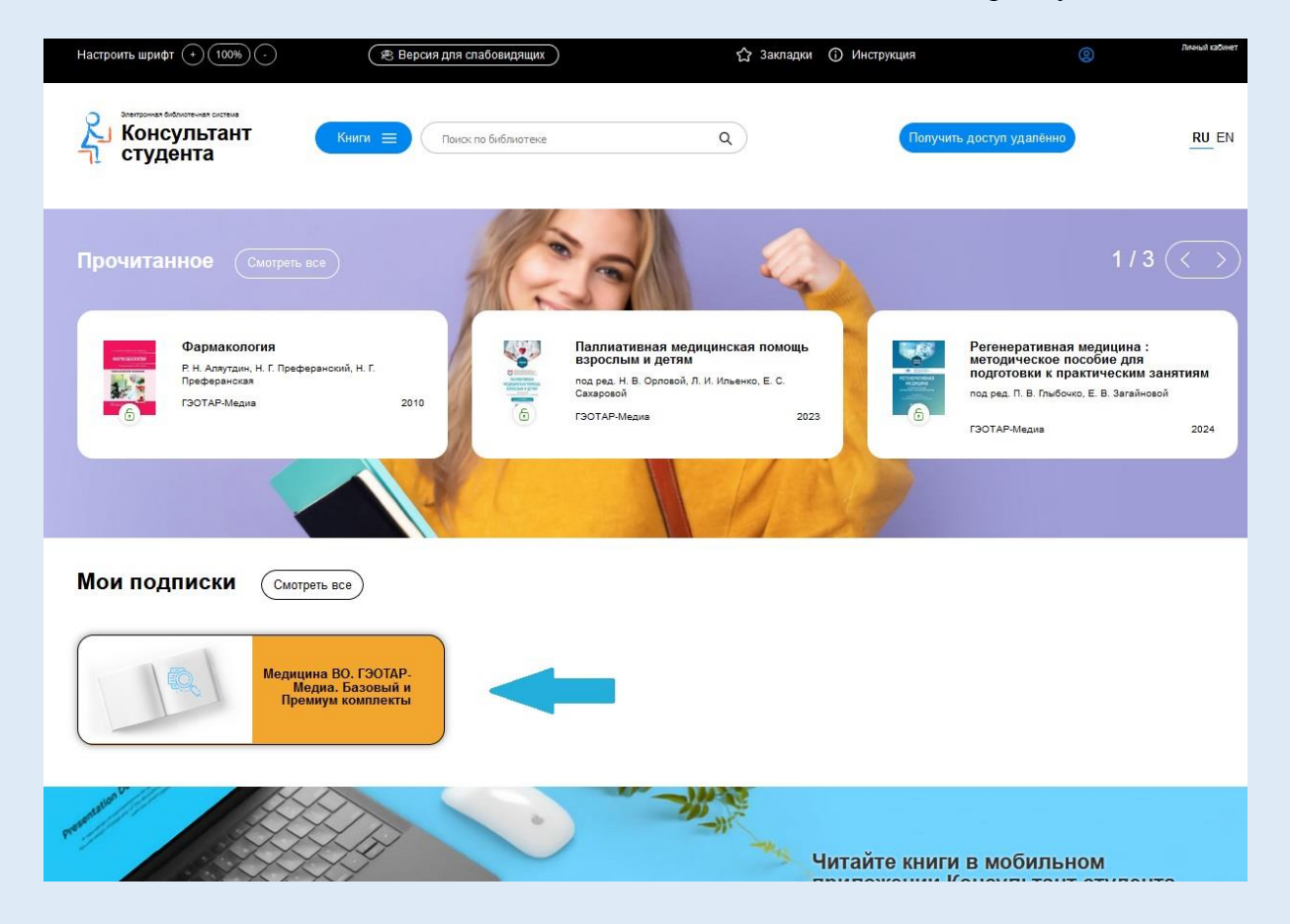

Выберите издание из списка или воспользуйтесь поиском. Для чтения кликните название или иконку выбранного издания:

| Консул<br>студен                                                                                                    | има волима<br>ПЪТАНТ<br>Та                                                                      | Получить доступ удалённо <u>RU</u> EN                               |
|----------------------------------------------------------------------------------------------------|-------------------------------------------------------------------------------------------------|---------------------------------------------------------------------|
| <b>Медицина ВО. Г</b><br>Алфавит 🧅 Нови                                                                                                    | ЗОТАР-Медиа. Базовый и Премиум комплекты<br>инии/дата J Год издания J 16 ∨ Показано 116 из 3787 |                                                                     |
| MONTHANDIA                                                                                                    | Биоорганическая химия                                                                           | Панель управления 🛛 🚍                                               |
|                                                                                                    | Авторы Н. А. Тюкавкина, Ю. И. Бауков, С. Э. Зурабян<br>Издательство ГЭОТАР-Медиа                | Подписки                                                            |
| в корзину                                                                                                    | Год издания 2024<br>Учебник соответствует современным требованиям                               | Дисциплины                                                          |
|                                                                                                    | Загружено 2024-02-16                                                                            | Журналы                                                             |
|                                                                                                    | Поликлиническая терапия                                                                         | Типы изданий >                                                      |
|                                                                                                    | Авторы под ред. Лариной В.Н.<br>Изделени стро СЭОТАР Мозио                                      | YTC >                                                               |
| в корзину                                                                                                    | Год издания 2024<br>В учебном издании представлены сведения,                                    |                                                                     |
|                                                                                                    | Загружено 2024-02-14                                                                            |                                                                     |
|                                                                                                    | Заболевания желчевыводящих путей у детей                                                        | Social Play                                                         |
| a and a second and a second and | Авторы Краснова Е. Е., Чемоданов В. В., Филиппова Л. Н.<br>Издательство ГЭОТАР-Медиа            | Читайте книги в приложении<br>Консутльтант Студента на iOS, Android |

## IV. Удаленный доступ.

Чтобы получить удаленный доступ, после регистрации просмотрите 5 страниц любого издания, входящего в подписку, оставаясь в диапазоне IP-адресов НГУ или в Wi-Fi сети НГУ. После этого Вы сможете работать с ЭБС «Консультант студента» с любого устройства, имеющего выход в Интернет.